## Servie Manual Moving Mast Walkie Reach Truck **EH15TH**

#### warning

You must understand the operation instructions in this manual before using it. Note: Please check the last page of this document and the nameplate for all current product type identification. Keep it for future use.

#### **Table of Contents**

- 1. 0
  - a. 0
  - b. 2
  - c. 4
  - d. 5
- 2. 6
  - a. 6
- b. Instrument Failure Code Display3. Wiring/Circuit Diagrama. Electrical Schematic Diagram

1

1

1

1

1

1

1

1

1

1

1

- b. Hydraulic Schematic Diagram
- 4. Main Parts Disassembly
  - a. Drive Assembly
  - b Operating Handle Assembly
  - c. Electrical Assembly
  - d. Wrong Door Frame
  - e. Wrong Door Frame Assembly
  - f. Pallet Rack assembly
- 5. 16

## 1. Maintenance List

#### a. Overview of Main Components

Chart 1: Maintenance List

|            | Standard=•                                      |   | Interval |   | (month) |  |
|------------|-------------------------------------------------|---|----------|---|---------|--|
|            | Cold Storage=#                                  | 1 | 3        | 6 | 1       |  |
|            |                                                 |   |          |   | 2       |  |
| Cha        | assis and Frame                                 |   |          |   |         |  |
| 1          | Check all Load-bearing Parts for Damage         |   | •        |   |         |  |
| 2          | Check all bolt connections                      |   | •        |   |         |  |
| Drive Part |                                                 |   |          |   |         |  |
| 3          | Check transmission system for noise and leakage |   | •        |   |         |  |

| 4      | Check the oil content of the transmission system                                                                       |   | • |   |   |
|--------|----------------------------------------------------------------------------------------------------|---|---|---|---|
| 5      | Replacement Oil                                                                                                    |   |   | # | • |
| The    | Wheels                                                                                                    |   |   |   |   |
| 6      | Inspect for wear and tear                                                                                              |   | ٠ |   |   |
| 7      | Check the bearing in the wheel and make sure it fits tightly with the wheel a)                                         |   | • |   |   |
| Ste    | erina                                                                                                    |   |   |   |   |
| 8      | Check steering control motion                                                                                          |   | • |   |   |
| Bra    | ke System                                                                                                    |   |   |   |   |
| 9      | Check Performance and Tuning                                                                                           | # | • |   |   |
| 1<br>0 | Check the return function of the air spring for proper leakage and damage                                              |   | • |   |   |
| 11     | Check brake disc for wear                                                                                              |   | ٠ |   |   |
| 1      | Check brake connections and adjust if necessary                                                                        |   | • |   | 1 |
|        | ng Device                                                                                                    | 1 |   |   |   |
| 1      | Check performance, wear and adjustment                                                                                 |   |   |   |   |
| 3      |                                                                                                    |   | • |   |   |
| 1<br>4 | Visually check whether the load wheel is jammed                                                                        |   | ٠ |   |   |
| 1      | Check the fork tips and pallets for wear and tear                                                                      | # | • |   |   |
| Hvc    | Iraulic System                                                                                                    |   |   |   |   |
| 1      | Performance check                                                                                                    | # |   |   |   |
| 6      |                                                                                                    |   | • |   |   |
| 1<br>7 | Check all connections for leaks and damage b)                                                                          | # | ٠ |   | 1 |
| 1<br>8 | Check whether there is leakage and damage to the hydraulic cylinder, and whether the accessories are safe and reliable | # | • |   |   |
| 1      | Check the oil quantity                                                                                                 | Ħ |   |   |   |
| 9      |                                                                                                    |   | • |   |   |
| 2<br>0 | Replace the hydraulic oil and filter element c)                                                                        |   |   | # | • |
| 2      | Check whether the pressure regulating valve is adjusted correctly                                                      |   |   | # | • |
| Fle    | ctrical System                                                                                                    | 1 |   |   |   |
| 2      | Performance Check                                                                                                    |   |   |   |   |
| 2      |                                                                                                    |   | • |   |   |
| 2<br>3 | Check all cable connections for safety, reliability and damage                                                         |   | • |   |   |
| 2      | Check that the amperes of the fuse are correct                                                                         |   |   | L |   |
| 4      | Check whether the switch and release CAM device is safe and reliable and                                               |   | 1 |   |   |
| ∠<br>5 | functional                                                                                                    |   | ٠ |   |   |
| 2      | Check the connector and replace worn parts if necessary                                                                |   |   |   |   |
| 2      | Check that the warning device is functioning correctly                                                                 | # | • | [ |   |
| /<br>  |                                                                                                    |   |   |   |   |
| Ine    | e motor                                                                                                    |   |   |   |   |
| 2      | Check the wear of the carbon brush                                                                                     |   | • |   |   |
| 8      |                                                                                                    |   |   |   | . |

| 2   | Check motor attachment for safety                                              |   | - |  |   |
|-----|--------------------------------------------------------------------------------|---|---|--|---|
| 9   | ,                                                                              |   | • |  |   |
| 3   | Clean the frame of the motor with a vacuum cleaner and check the wear of the   |   | # |  |   |
| 0   | commutator                                                                     |   |   |  |   |
| Bat | tery                                                                           |   |   |  |   |
| 3   | Check acid density, capacity and battery voltage                               | # | • |  |   |
| 1   |                                                                                |   |   |  |   |
| 3   | Check terminal safety device and grease suitability                            | # | • |  |   |
| 2   |                                                                                |   |   |  |   |
| 3   | Clean the battery connectors and check their tightness                         | # | • |  |   |
| 3   |                                                                                |   |   |  |   |
| 3   | Check the battery cable and replace it if necessary                            |   | • |  |   |
| 4   |                                                                                |   |   |  |   |
| Lub | pricating Oil                                                                  |   | 1 |  |   |
| 3   | Grease the vehicle according to the lubricating schedule                       | # | • |  |   |
| 5   |                                                                                |   |   |  |   |
| Cor | mprehensive Measurement                                                        |   | 1 |  |   |
| 3   | Check the grounding of the electrical system for errors                        |   |   |  | • |
| 6   |                                                                                |   |   |  |   |
| 3   | Check driving speed and braking distance                                       |   |   |  | • |
| 7   |                                                                                |   |   |  |   |
| 3   | Check lifting and lowering speed                                               |   |   |  | • |
| 8   |                                                                                |   |   |  |   |
| 3   | Check safety and closing devices                                               |   | • |  |   |
| 9   |                                                                                |   |   |  |   |
| Der | Demonstration                                                                  |   |   |  |   |
| 4   | Test run under rated load                                                      |   | • |  |   |
| 0   |                                                                                |   |   |  |   |
| 4   | After the above maintenance operation, the vehicle is proven to be reliable to | # | • |  |   |
| 1   | personnel.                                                                     |   |   |  |   |

a ) Check the tightness of nuts on wheels after initial work of approximately 100 hrs; tighten it if necessary.

b) Check hydraulic system connections for leakage approximately 100 hrs after initial

operation; Tighten it if necessary.

c) After the initial 500 hrs of work.

#### **b.** Lubrication Point

Lubricate marked points according to the maintenance list. The required size of grease is: DIN 51825 standard grease.

Pic 1:

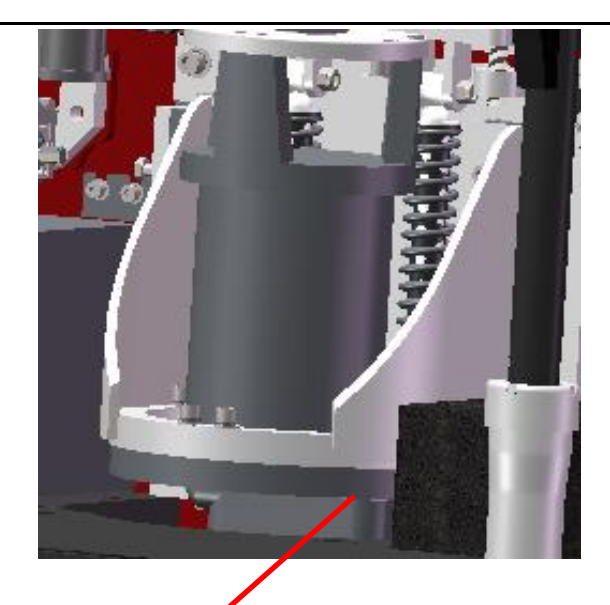

Drive Gear

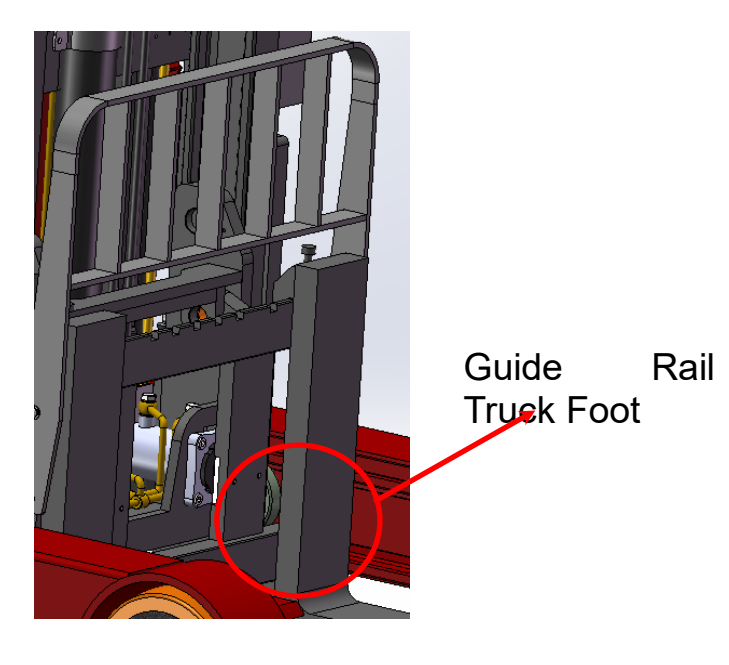

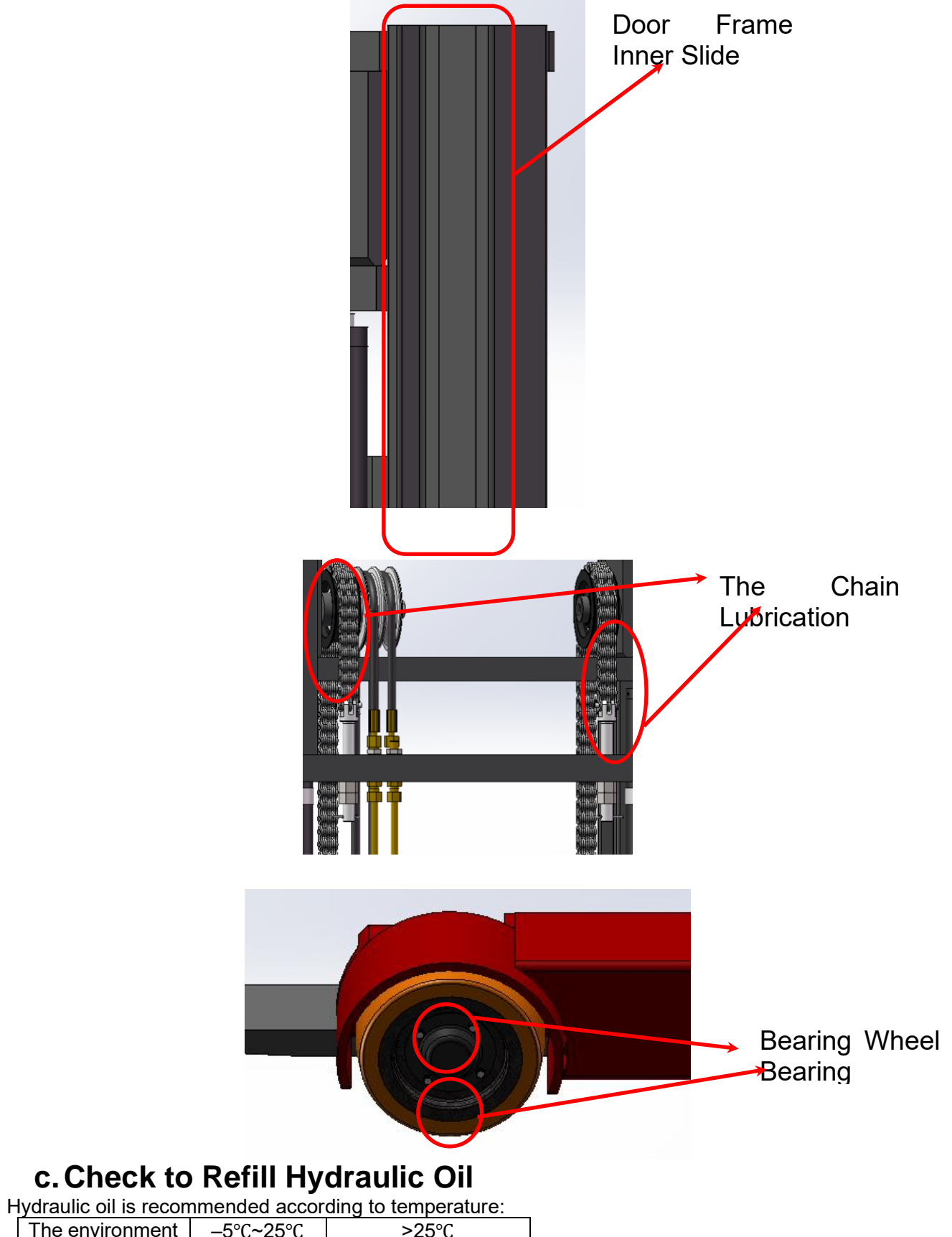

| The environment | –5°C~25°C | >25°C     |
|-----------------|-----------|-----------|
| temperature     |           |           |
| Brand#          | HVLP 32 , | HLP 46 ,  |
|                 | DIN 51524 | DIN 51524 |
| Viscosity       | 28.8-35.2 | 41.4 - 47 |

Waste materials such as waste oil, waste batteries or other materials must be treated and recycled in accordance with national regulations, and returned.

The oil level should not be lower than the minimum amount required to start the vehicle. Fill up to refueling point if necessary.

#### d. Check Electric Fuses

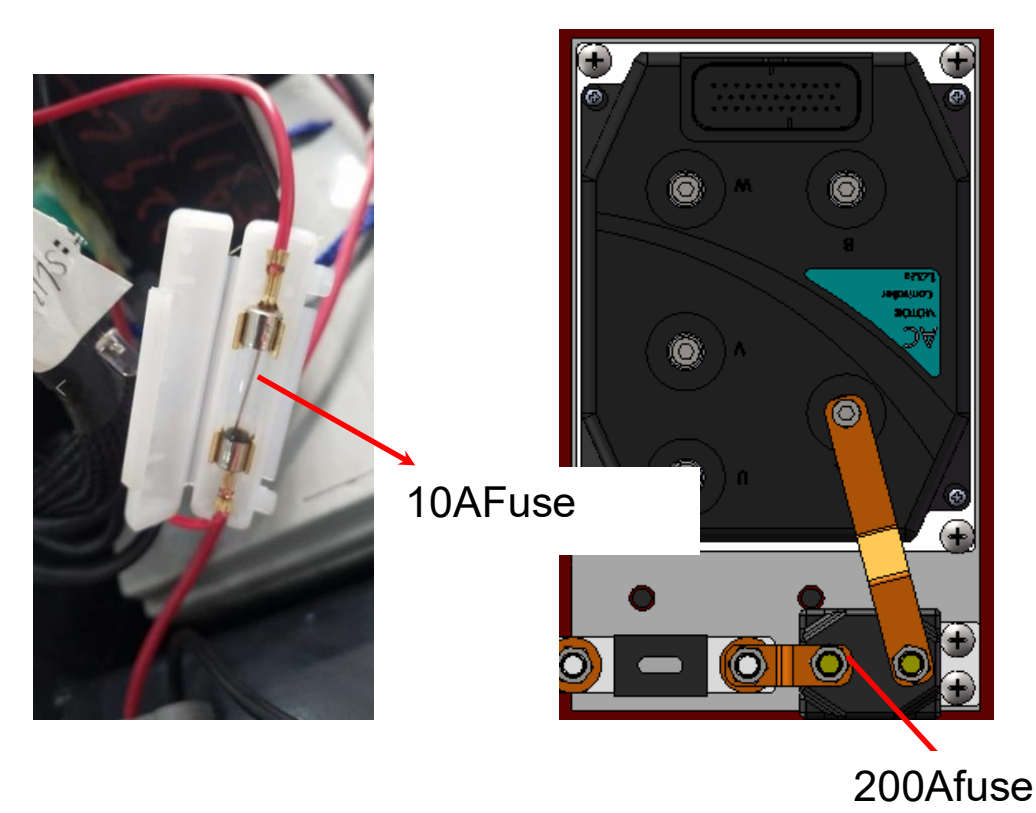

Chart 2: Fuse Specifications

|        | Spec |
|--------|------|
| Fuse1  | 10A  |
| Fuse01 | 200A |

## 2. Failure Analysisa. Common Fault Analysis

If the vehicle continues to malfunction, follow the instructions in chapter 6 of the manual.

| Failure Cause      |                                   | Maintenance                                   |  |  |
|--------------------|-----------------------------------|-----------------------------------------------|--|--|
|                    | The battery connector is not      | Check the battery connector and connect       |  |  |
|                    | connected                         | it if necessary                               |  |  |
|                    | The electric lock switch is in    | The electric lock switch rotates to the right |  |  |
|                    | position 0                        |                                               |  |  |
|                    | The emergency stop switch is not  | Turn on the emergency stop switch             |  |  |
| Vehicles cannot    | on                                |                                               |  |  |
| move               | Battery running out               | Check the charging status of the battery      |  |  |
|                    |                                   | and recharge it if necessary                  |  |  |
|                    | The control handle is not in the  | Turn control handle to drive range F          |  |  |
|                    | drive range F                     |                                               |  |  |
|                    | Fuse damage                       | Check fuse                                    |  |  |
|                    | The contribute is most more than  | Follow the procedure listed in the "Vehicle   |  |  |
|                    | i ne venicie is not running       | cannot Move" Fault                            |  |  |
|                    | Too little Hydraulic fluid        | Check Hydraulic fluid                         |  |  |
| Cargo cannot be    | Fuse damage                       | Check fuse                                    |  |  |
| lifted             | The battery is only 20-30% full   | Charge battery                                |  |  |
|                    | The lift microswitch is in had    | Chack lift microswitch or roplace             |  |  |
|                    | contact or damaged                | Check int microswitch of replace              |  |  |
|                    |                                   | Check the hydraulic oil and clean the         |  |  |
|                    | Dirty oil clogs the control valve | control valve and replace the hydraulic oil   |  |  |
| Goods cannot be    | , ,                               | if necessary                                  |  |  |
| lowered            | The descent solenoid valve is not | Check the drop solenoid or replace it         |  |  |
|                    | open or damaged                   |                                               |  |  |
| Can't stop when    | The lifting microswitch is        | Cut off the power supply and replace the      |  |  |
| lifting            | damaged                           | lifting microswitch                           |  |  |
| Only moving in one | Contact between micro switch      | Check the microswitch and connecting          |  |  |
| direction          | and connecting cable is not good  | cable in the control handle                   |  |  |
|                    | The battery is low, the           | Check the battery level indicator.            |  |  |
| moves slowly       | electromagnetic brake is too      | electromagnetic brake and corresponding       |  |  |
| ·····,             | tight, or the corresponding cable | cables                                        |  |  |
|                    | Controllor domoso                 | Poplace controller                            |  |  |
|                    |                                   |                                               |  |  |
| Sudden start       | The forward and backward          | To restore or replace                         |  |  |
|                    | control knob is not reset         |                                               |  |  |

<u>Chart 3:</u> Failure Analysis

If the fault can not be rectified by any of the above procedures, please inform the manufacturer's after sales service organization for specially trained technicians.

#### 2.1 Preparatory work before repair

In order to prevent accidents that may occur during repair and maintenance operations, the following preparations must be completed:

- Safely park the vehicle.

- Press the emergency stop switch to remove the battery connector.

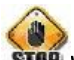

When the fork needs to be raised or the vehicle lifted before maintenance operations can be carried out, measures must be taken to prevent the fork or vehicle from tipping or slipping or falling suddenly. For the lifting of the vehicle, see the relevant section of transport and commissioning above.

2.2 Check the amount of hydraulic oil

- Prepare vehicles to be repaired and maintained.
- Open the cover of the electrical box.
- Check the amount of hydraulic oil in the tank.

When checking the oil level of hydraulic fluid, the fork and frame must be minimized. 2.3 Preparation work after maintenance and before use

- Use the vehicle only after the following operations have been completed.
- Clean the vehicle
- Check whether the brake function is normal.
- Check whether the emergency stop switch works properly.
- Check whether the horn works properly.

# b. Fault Code Display 1、Steering Fault Code

| Code | The Fault Name              | Possible Cause                                             |
|------|-----------------------------|------------------------------------------------------------|
| 12   | Controller Overcurrent      | 1.Steering Motor Wiring Short                              |
|      |                             | 2.The controller fails                                     |
| 13   | Current Sense Fault         | 1.Controller Failure                                       |
|      |                             |                                                            |
| 14   | Precharge Fault             | 1.Controller Failure                                       |
| 45   |                             |                                                            |
| 15   | Controller Severe Undertemp | 1. The controller operates in ultra-low temperature        |
|      |                             | environment                                                |
| 16   | Controller Sovere Overtemp  | 2.1ne temperature sensor 1s damaged                        |
| 10   | controller Severe Overtemp  | 2 The controller runs in an ultra-high temperature         |
|      |                             | 2. The controller runs in an uttra high temperature        |
|      |                             | <b>3</b> The controller is improperly fixed                |
| 17   | Severe Undervoltage         | 1 The battery or battery cable connection is faulty        |
| .,   | Severe ondervoltage         | 2 There are other large loads attached to the hattery      |
|      |                             | <b>3</b> .The battery is dead or the model is different    |
| 18   | Severe Overvoltage          | 1. In RegEN, the battery or battery cable resistance is    |
|      |                             | too high                                                   |
|      |                             | 2.Battery cables are disconnected during RegEN. Procedure  |
| 21   | Motor Temp Hot Cutback      | 1.Vehicle overload                                         |
|      |                             | 2.The controller runs in an ultra-high temperature         |
|      |                             | environment                                                |
| 22   | Controller Overtemp         | 1.Vehicle overload                                         |
|      |                             | 2. The controller runs in an ultra-high temperature        |
|      |                             | environment                                                |
|      |                             | 3.The controller is improperly fixed                       |
| 23   | Motor Polarity Fault        | 1. The motor polarity is reversed                          |
|      |                             | 2.Position feedback device has reversed polarity           |
| 24   | 5V Output Failure           | 1.5V output overload                                       |
| 0.1  |                             | 2.Controller failure                                       |
| 31   | Main Driver Fault           | 1.The internal relay coil is damaged                       |
| 20   |                             | 2.Internal relays drive open or short                      |
| 32   | Relay Welded                | 1.Internal relay adhesion                                  |
| 22   | Polov Did Not Close         | 2.1ne controller falls                                     |
| 33   | Relay Did Not Close         | foiled to pull-in                                          |
|      |                             | 2 Ovidation of internal relay natch                        |
| 34   | Hardware Fault              | 1 A hardware fault was detected                            |
| 01   |                             | 2 The motor voltage is out of range                        |
|      |                             | 3.The LLC communication is lost                            |
|      |                             | 4. The power tube is short-circuited                       |
| 35   | Fault Output Failed         | 1.The fault output cable is incorrectly connected          |
|      |                             | 2.The controller fails                                     |
| 36   | Motor Stalled               | 1.Motor blocked                                            |
|      |                             | 2. The encoder of the steering motor fails or the cable is |
|      |                             | disconnected                                               |
|      |                             | 3.Cables to the steering motor are disconnected            |
|      |                             | 4. The parameters do not match the motor                   |
| 37   | Motor Open                  | 1.Steering motor wiring open                               |
|      |                             | 2.The motor is incorrectly connected                       |
|      |                             | 3.The controller fails                                     |
| 38   | Motor Short                 | 1.Steering motor wiring short                              |

| 41 | Command Analog1 Out of  | <b>1</b> .Analog command input 1(J1-6) is out of range   |
|----|-------------------------|----------------------------------------------------------|
|    | Range                   | 2.Low end of instruction (J1-14) out range (for          |
|    |                         | resistance type)                                         |
|    |                         | 3. The parameter settings are incorrect                  |
| 42 | Command Analog2 Out of  | <b>1</b> .Analog command input 2(J1-13) is out of range  |
|    | Range                   | 2.Analog quantities 1 and 2 fail to be cross-checked     |
|    |                         | 3. The parameter settings are incorrect                  |
| 43 | Feedback Analog1 Out of | <b>1</b> .Analog feedback input 1(J1-11) is out of range |
|    | Range                   | 2.Parameter settings are incorrect                       |
| 44 | Feedback Analog2 Out of | 1.Analog feedback input 2(J1-3) is out of range          |
|    | Range                   | 2. J1-11 and J1-3 analog cross check failed              |
|    |                         | 3. The parameter settings are incorrect                  |
| 45 | Parameter Change Fault  | 1.Parameter value changed, need to restart               |
|    |                         | 2.Restore the parameters to default values               |
| 46 | EEPROM Failure          | 1. The verification calculation of storage parameters is |
|    |                         | incorrect                                                |
|    |                         | 2.The controller fails                                   |
| 47 | Encoder Fault           | 1. The encoder data exceeds the allowable range          |
|    |                         | 2.0pen A or B phase of the orthogonal encoder            |
|    |                         | 3.极 Polarity encoder phase B is open                     |
| 53 | Home Position Not Found | 1.Home switch failure                                    |
|    |                         | 2.Installation or cable connection error                 |
| 62 | Communication Fault     | 1.Communication lost between and walk                    |
| 63 | Communication Lost      | 1.The Rx(J1-8) cable is faulty                           |
|    |                         | 2.A handheld programmer is being used on the walking     |
|    |                         | controller                                               |
| 71 | Software Fault          | 1.Software failures                                      |
|    |                         | 2.Controller failures                                    |
| 73 | Following Error         | 1.Incorrect parameter setting                            |
|    |                         | 2.Position feedback device failure                       |
|    |                         | 3.Steering motor failure                                 |
| 75 | Parameter Conflict      | 1.Parameter settings conflict with other parameters      |

## 2、Fault Code of The Walking Controller

| Code | Fault                  | Possible Cause                                                                                        |
|------|------------------------|----------------------------------------------------------------------------------------------------|
| 1    | Controller             | 1, Motor external U, V, or W connection short circuit                                                 |
|      | Overcurrent            | 2, Motor parameters do not match                                                                      |
|      |                        | 3, Controller fault                                                                                   |
| 2    | Current Sensor Fault   | 1, Motor U, V, W through the stator on the car body short                                             |
|      |                        | circuit, resulting in leakage                                                                         |
| -    |                        | 2, Controller fault                                                                                   |
| 3    | Precharge Failed       | 1, The positive end of the capacitor is connected with                                                |
|      |                        | negative load, so that the capacitor can not be charged                                               |
| 4    | Controllor Source      | 1. The experiment of the controller is too hereb                                                      |
| 4    | Undertemp              | 1, The operating environment of the controller is too harsh                                           |
| 5    | Controller Severe      | 1. The operating environment of the controller is too harsh                                           |
| Ŭ    | Overtemp               | 2, Vehicle overload                                                                                   |
|      |                        | 3, The controller is incorrectly installed                                                            |
| 6    | Severe Undervoltage    | 1, Battery parameters are incorrectly set                                                             |
|      |                        | 2, Power consumption of non-controller system                                                         |
|      |                        | 3, The battery impedance is too large                                                                 |
|      |                        | 4, The battery is disconnected                                                                        |
|      |                        | 5, The fuse is disconnected, or the main contactor is not                                             |
|      |                        | connected                                                                                             |
| 7    | Severe Overvoltage     | 1, Battery parameters are incorrectly set                                                             |
|      |                        | 2, The battery impedance is too high                                                                  |
|      |                        | 3, Battery connection is disconnected during regenerative                                             |
| 0    | Controllor Uniteration | braking                                                                                               |
| 8    | Cuthack                | 1. The controller works under restricted conditions<br>2. The controller working environment is barsh |
| 0    | Controller Overtemp    | The controller works in a barsh environment                                                           |
| 9    | Cuthack                | 2. Vehicle overload                                                                                   |
|      | outsuch                | 3, The controller is incorrectly installed                                                            |
| 10   | Undervoltage Cutback   | 1, Low battery                                                                                        |
|      | -                      | 2, Battery parameters are incorrectly set                                                             |
|      |                        | 3, Non-controller system runs out of power                                                            |
|      |                        | 4, Excessive battery impedance                                                                        |
|      |                        | 5, The battery is disconnected                                                                        |
|      |                        | 6, Fudse is disconnected or main contactor is disconnected                                            |
| 11   | Overvoltage Cutback    | 1, Regenerative braking process in regenerative system, the                                           |
|      |                        | running current causes the battery voltage to rise                                                    |
|      |                        | 2, Battery parameters are incorrectly set                                                             |
|      |                        | 5, The battery impedance is too large<br>4 Battery connection is broken during regenerative braking   |
| 12   | +5V Supply Failure     | 1. The impedance of the external load is too low                                                      |
| 12   | Digital Out 6          | 1. The impedance of the external lead is too low                                                      |
| 15   | Failure                | 1, The Impedance of the external foad is too fow                                                      |
| 14   | Digital Out 7          | 1. The impedance of the external load is too low                                                      |
| 11   | Overcurrent            |                                                                                                    |
| 15   | Motor Temp Hot         | 1. The motor temperature reaches or exceeds the alarm                                                 |
| 10   | Cutback                | temperature set by the program. resulting in reduced current                                          |
|      |                        | output                                                                                                |
|      |                        | 2, The motor temperature parameters are incorrectly set                                               |
|      |                        | 3, If the motor does not use a temperature sensor, program                                            |
|      |                        | parameters " Temp Compensation" and "Temp" cutback must                                               |
|      |                        | be set to "OFF"                                                                                       |

| 16 | Motor Temp Sensor     | 1, The motor temperature sensor is incorrectly connected          |  |
|----|-----------------------|-------------------------------------------------------------------|--|
|    | Fault                 | 2, If the motor does not use a temperature sensor, the            |  |
|    |                       | programming parameters are "Temp Compensation" and                |  |
|    |                       | "Temp" cutback must be set to "OFF"                               |  |
| 17 | Coil 1 Driver         | 1, Connect load open or short                                     |  |
|    | Open/Short            | 2, The connection pin is defiled                                  |  |
|    |                       | 3, Wrong wiring                                                   |  |
| 18 | Main Open/Short       | 1, Connect load open or short                                     |  |
|    |                       | 2, The connection pin is defiled                                  |  |
| 10 | Cailly Darisson       | 3, Wrong wiring                                                   |  |
| 19 | Coll2 Driver          | 2. The connection pin is dirty                                    |  |
|    |                       | 3. Incorrect cables are connected                                 |  |
| 20 | EMBrake Open/Short    | 1. Connect load open or short                                     |  |
| 20 | Embrance open, ener e | 2. The connection pin is dirty                                    |  |
|    |                       | 3, Wrong wiring                                                   |  |
| 21 | Coil3 Driver          | 1, Connect load open or short                                     |  |
|    | Open/Short            | 2, The connection pin is dirty                                    |  |
|    |                       | 3, Wrong wiring                                                   |  |
| 22 | Coil4 Driver          | 1, Connect load open or short                                     |  |
|    | Open/Short            | 2, The connection pin is dirty                                    |  |
|    |                       | 3, Wrong wiring                                                   |  |
| 23 | PD Open/Short         | 1, Connect load open or short                                     |  |
|    |                       | 2, The connection pin is dirty                                    |  |
| 04 | Encodor Fault         | 5, wrong wiring                                                   |  |
| 24 | Encouer rault         | 2 Wrong wiring                                                    |  |
| 25 | Motor Open            | 1. Motor open phase                                               |  |
| 20 |                       | 2, Wrong wiring                                                   |  |
| 26 | Main Contactor        | 1, Main contactor contact fusion                                  |  |
|    | Welded                | 2, Motor U or V disconnected or missing phase                     |  |
|    |                       | 3, The circuit capacitor connected to the $B\mbox{+}$ terminal is |  |
|    |                       | charged                                                           |  |
| 27 | Main Contactor Did    | 1, The main contactor is not closed                               |  |
|    | Not                   | 2, The main contactor contact oxidation, melting or the           |  |
|    | Close                 | The capacitor is charged by external devices                      |  |
|    |                       | 4. The fuse is disconnected                                       |  |
| 28 | Throttle Wiper High   | 1. Accelerator potentiometer output voltage is over high          |  |
| 29 | Throttle Wiper Low    | 1. Accelerator potentiometer output voltage is over low           |  |
| 20 | Informer apper Bon    |                                                                   |  |
| 30 | Pot2 Wiper High       | 1, Potentionmeter 2 output voltage is too high                    |  |
| 31 | Pot2 Wiper Low        | 1, Potentionmeter 2 output voltage is too low                     |  |
| 32 | Pot Low Overcurrent   | 1, Potentionmeter impedance is too low                            |  |
| 33 | EEPROM Failure        | 1, Failed to write to the EEPROM storage. This may be caused      |  |
|    | EEPROM                | by VCL writing to EEPROM storage, or by CAN BUS, or by a          |  |
|    |                       | parameter error programmed into the controller after the          |  |
|    |                       | programmer parameters are adjusted                                |  |
| 34 | HPD/Sequencing Fault  | 1, Key start, interlock, orientation, and accelerator input       |  |
|    |                       | sequence are incorrectly set                                      |  |
|    |                       | 2, Wiring, switch key, interlock, direction, or accelerator       |  |
|    |                       | input failure                                                     |  |

| 35 | Emer Rev HPD         | 1, The emergency reverse operation is over, but the          |  |
|----|----------------------|--------------------------------------------------------------|--|
|    |                      | accelerato, forward and reverse input and interlock have not |  |
|    |                      | been reset.                                                  |  |
| 36 | Parameter Change     | 1, In order to ensure the safety of the vehicle, certain     |  |
|    | Fault                | parameter changes must be reactivated after the key switch   |  |
| 38 | VCL RunTime Error    | 1, The VCL code timed out                                    |  |
| 39 | External Supply Out  | 1, The 5V and 12V source currents are too large or too       |  |
|    | of                   | small                                                        |  |
|    | Range                | 2, Checking Menu parameters are incorrect, for example,      |  |
|    |                      | ExtSupply Max, Ext Named "Supply" Min"                       |  |
| 40 | OS General           | 1, Internal controller failure                               |  |
| 41 | PDO Timeout          | 1, The CAN PDO message receiving time exceeded the PDO time  |  |
|    |                      | limit. Procedure                                             |  |
| 42 | Stall Detected       | 1, Motor blocked                                             |  |
|    |                      | 2, Motor encoder failure                                     |  |
|    |                      | 3, Wrong wiring                                              |  |
|    |                      | 4, Power supply of the input motor encoder is faulty         |  |
| 43 | Motor                | 1, In the motor matching process, the modern code            |  |
|    | Characterization     | comparison:                                                  |  |
|    | Fault                | 0=normal                                                     |  |
|    |                      | 1= The controller receives the encoder number, but the       |  |
|    |                      | impulse quantity is undefined. Please handset Buy pulse      |  |
|    |                      | value                                                        |  |
|    |                      | 2= Motor temperature sensor failure                          |  |
|    |                      | 3= High temperature reaction failure of motor                |  |
|    |                      | 4= Motor overheating reaction failure                        |  |
|    |                      | 5= Low temperature reaction failure of motor                 |  |
|    |                      | 6= Low voltage response failure                              |  |
|    |                      | 7= High pressure reaction failure                            |  |
|    |                      | 8= The controller cannot detect the encoder message          |  |
|    |                      | 9= Motor parameter setting exceeds the range                 |  |
| 44 | Motor Type Fault     | 1, The motor type parameter value is out of range            |  |
| 45 | VC1/OS Mismatch      | 1, The VCL program in the controller does not match the OS   |  |
|    |                      | program                                                      |  |
| 46 | EM Brake Failed to   | 1, The vehicle is still moving after the electromagnetic     |  |
|    | Set                  | brake command is set                                         |  |
|    |                      | 2, Electromagnetic brake force is too small                  |  |
| 47 | Encoder LOS (Limited | 1, Due to motor blocking or encoder, the failure causes the  |  |
|    | Operating Strategy)  | restricted operating state to be the activation              |  |
|    |                      | 2, Wrong wiring                                              |  |
|    |                      | 3, Traffic jammed                                            |  |
| 48 | Emer Rev Timeout     | 1, Due to EMR Timer expired, causes emergency reverse to be  |  |
|    |                      | the activation                                               |  |
|    |                      | 2, The emergency reverse switch is always in the On position |  |
| 49 | Illegal Model Number | 1, The controller model cannot be identified                 |  |
|    |                      | 2, Hardware and software do not match each other             |  |
|    |                      | 3, The controller is damaged                                 |  |
| 50 | Dual Motor Parameter | The Enable parameter of dual motors is set to ON, and the    |  |
|    |                      | control Mode selection parameter is not set to (Speed Mode   |  |
|    |                      | Express) or 1(Speed Mode)                                    |  |

## Wiring/Circuit Diagram

## a、 Electrical Schematic Diagram

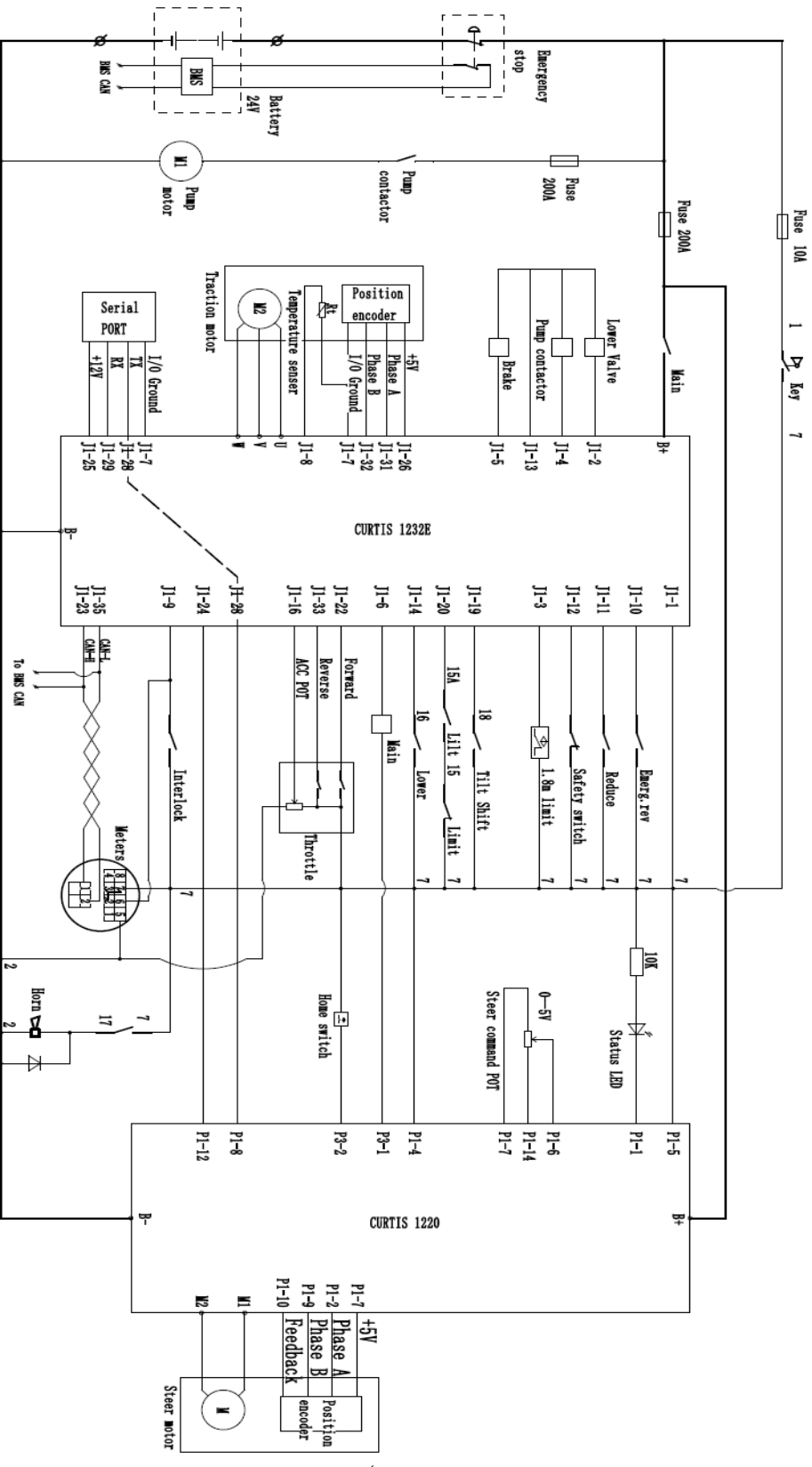

Electrical schematic diagram (vertical AC with electric assist)

## Hydraulic Schematic Diagram

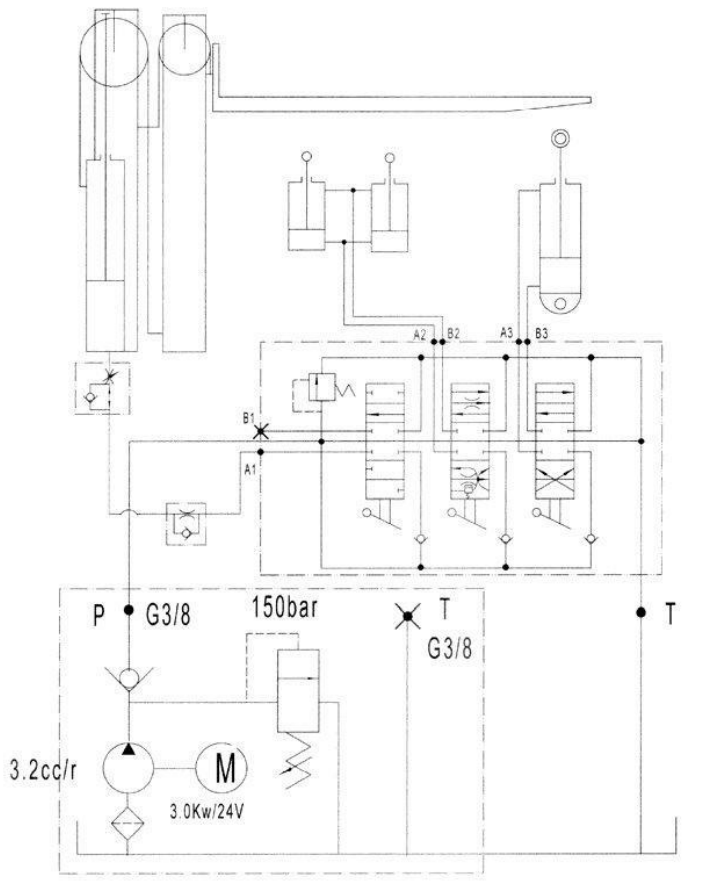

Hydraulic Schematic Diagram

#### **Hydraulic Fluids Inspection**

| Appearance                                         | smell | Condition                   | Result                                            |
|----------------------------------------------------|-------|-----------------------------|---------------------------------------------------|
| Clear and non-discoloration                        | Good  | Good                        | Safe to use                                       |
| Color transparent                                  | Good  | Mix with other oils         | Check viscosity, if qualified can continue to use |
| The color changes to milk like                     | Good  | Mixed with air and water    | Separate moisture or replace hydraulic oil        |
| The color turns dark brown                         | Bad   | Oxidation                   | Change hydraulic oil                              |
| The color is clear but there are small black spots | Good  | Mix it with other particles | Filter then use                                   |

## 4、Disassembly of Main Parts

a、The Drive Assembly

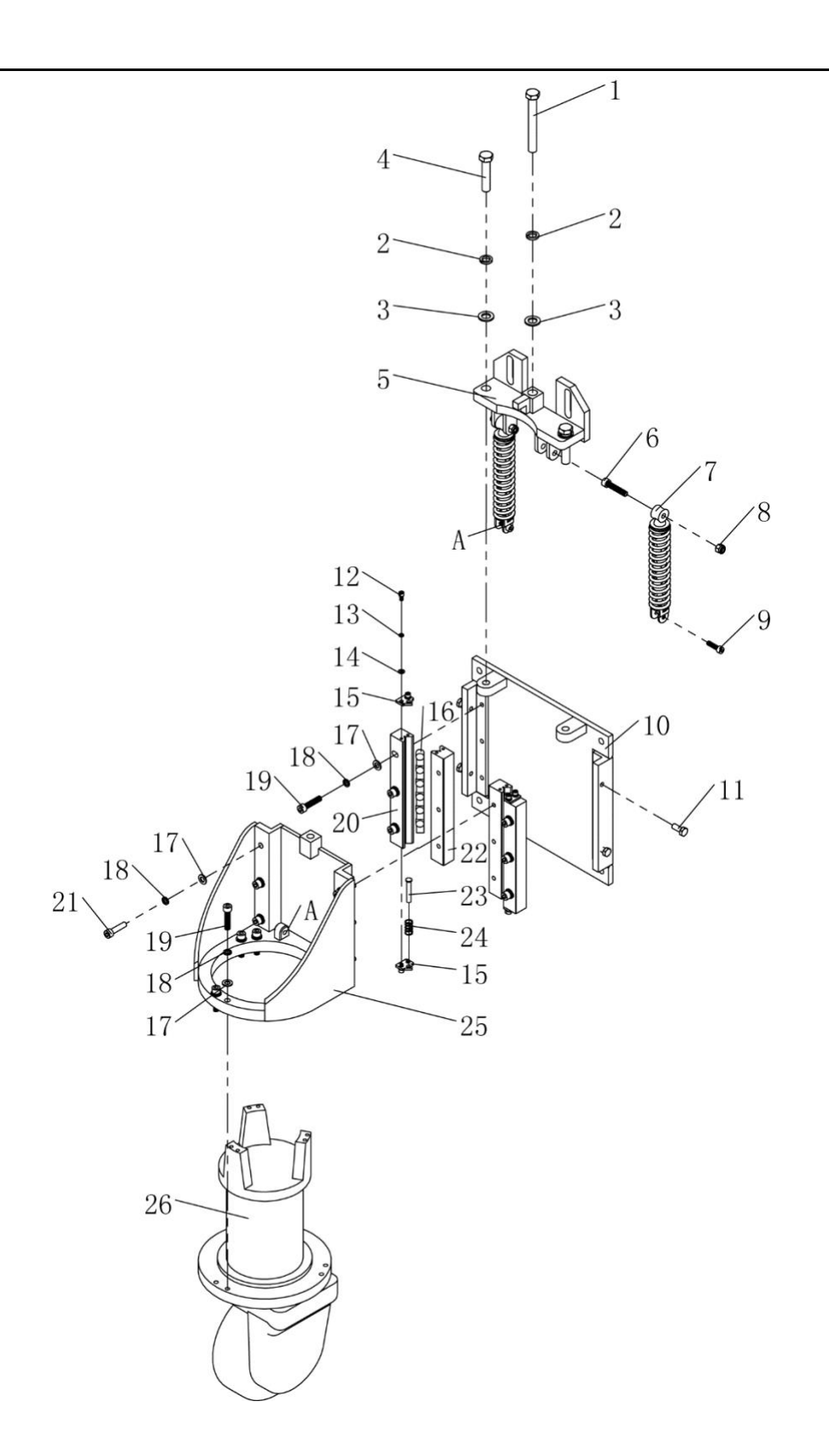

| Ite | em | Part No        | Description            | Qty |
|-----|----|----------------|------------------------|-----|
| 1   |    | GB/T 5780-2000 | BoltM16 	imes 130      | 1   |
| 2   |    | GB/T 93-1987   | Spring Washer16×4.1    | 3   |
| 3   |    | GB/T 95-2002   | Flat Mat 16×3          | 3   |
| 4   |    | GB/T 5781-2000 | $BoltM16 \times 75$    | 2   |
| 5   |    | Q1545.01.04.01 | Spring Bracket Fitting | 1   |

| 6  | GB/T 70.1-2000    | BoltM10×50            | 2  |
|----|-------------------|-----------------------|----|
| 7  |                   | Q Rear Shock          | 2  |
| 8  | GB/T 889.1-2000   | NutM10                | 2  |
| 9  | GB/T 70.1-2000    | BoltM8×30             | 2  |
| 10 | Q1545. 01. 04. 03 | Supporting Bracket    | 1  |
| 11 | GB/T 5781-2000    | $BoltM10 \times 25$   | 4  |
| 12 | GB/T 70.1-2000    | $BoltM6 \times 12$    | 8  |
| 13 | GB/T 93-1987      | Spring Washer6×1.6    | 8  |
| 14 | GB/T 95-2002      | Flat Mat6×1.6         | 8  |
| 15 | Q1545.01.04-6     | End cover             | 4  |
| 16 | Q1545.01.04-7     | Roller                | 26 |
| 17 | GB/T 95-2002      | Flat Mat10 $\times$ 2 | 18 |
| 18 | GB/T 93-1987      | Spring Washer10×2.6   | 18 |
| 19 | GB/T 70.1-2000    | $BoltM10 \times 40$   | 12 |
| 20 | Q1545.01.04-4     | V Block               | 2  |
| 21 | GB/T 70.1-2000    | $BoltM10 \times 40$   | 6  |
| 22 | Q1545.01.04-5     | V Block (inside)      | 2  |
| 23 | Q1545.01.04-8     | Spring Mandrel        | 2  |
| 24 | Q1545.01.04-9     | Spring                | 2  |
| 25 | Q1545. 01. 04. 02 | Wheel Carrier         | 1  |
| 26 | 24V1.5KW          | AC Drive AC 24V1.5KW  | 1  |

**b**.Operating Handle Assembly

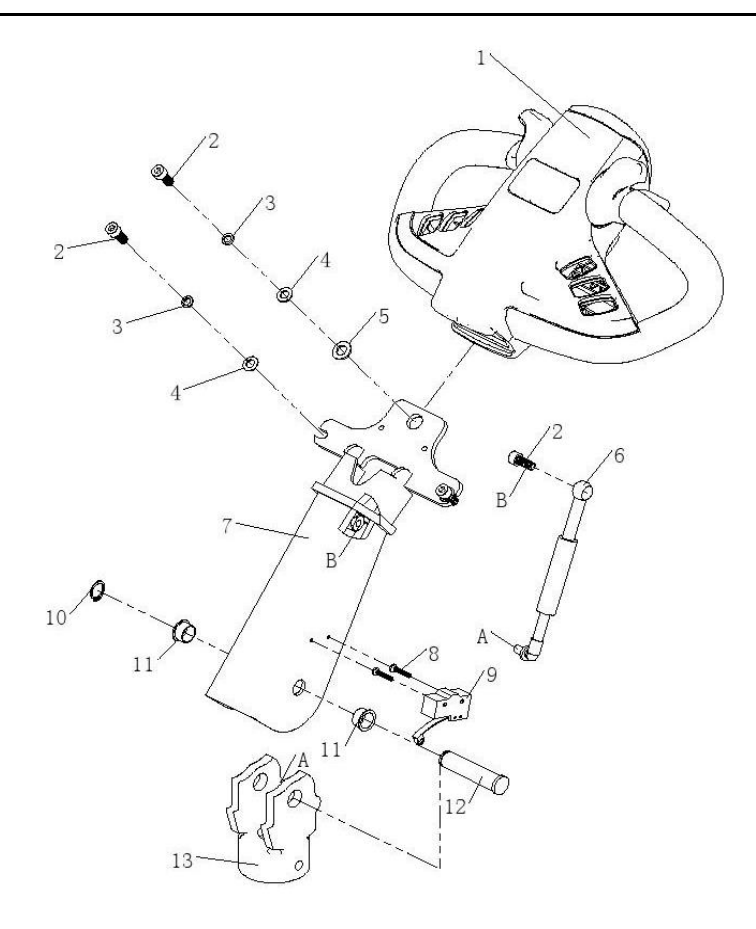

| Item | Part No         | Description             | Qty |
|------|-----------------|-------------------------|-----|
| 1    | T606-2          | DE Handle               | 1   |
| 2    | GB/T 70.1-2000  | BoltM8×20               | 4   |
| 3    | GB/T 93-1987    | Spring Washers $\Phi 8$ | 3   |
| 4    | GB/T 95-2002    | Flat MatΦ8              | 3   |
| 5    | GB/T 95-2002    | Flat MatΦ10             | 1   |
| 6    | CL10. 5. 2. 2/E | Air Spring (Handle)     | 1   |
| 7    | Q1545.07.01.01  | Handle Bar Welded       | 1   |
| 8    | GB/T 818-2000   | $BoltM4 \times 22$      | 2   |
| 9    | RZ-15DW2-83     | Micro Switch            | 1   |
| 10   | CD 904 1 96     | Shaft with Elastic      | 1   |
| 10   | GD 894.1-80     | Retainer 17             | 1   |
| 11   | CI 10 5-1       | Composite Sleeve with   | ŋ   |
|      | CL10. 5 1       | Shoulder                | 2   |
| 12   | CL10. 5-3       | Hand Shaft              | 1   |
| 13   | CL10. 5-4/G     | Handle Connector        | 1   |

## c、Electrical Assembly

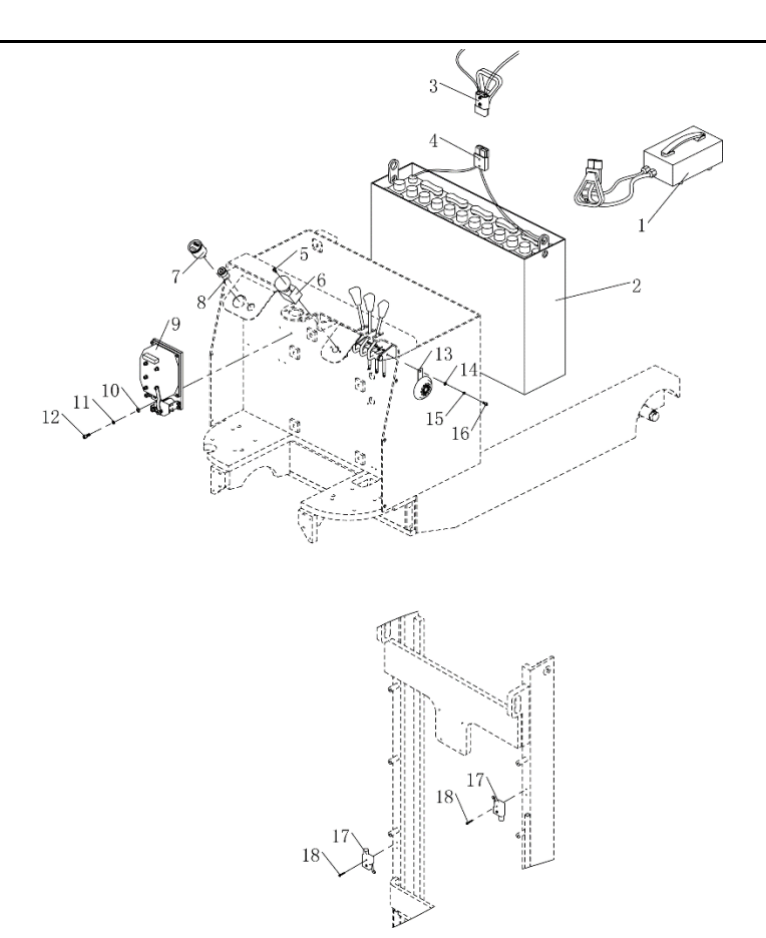

| Ite | em Part No     | Description         | Qty |
|-----|----------------|---------------------|-----|
| 1   | 24V30A         | Charger             | 1   |
| 2   | Q1530B. 01. 02 | Battery24V270Ah     | 1   |
| 3   | 175A-600V      | Plug                | 1   |
| 4   | 175A-600V      | Socket              | 1   |
| 5   | GB/T 818-2000  | BoltM6×16           | 2   |
| 6   | ZDK31-250      | Emergency Switch    | 1   |
| 7   | DC24V          | Battery Indicator   | 1   |
| 8   | XP125          | Electric Lock       | 1   |
| 9   | DK1232-03      | AC Electric (Q)     | 1   |
| 10  | GB/T 95-2002   | Flat Mat8×1.6       | 2   |
| 11  | GB/T 93-1987   | Spring Washers8×2.1 | 2   |
| 12  | GB/T 70.1-2000 | BoltM8×20           | 2   |
| 13  | DC24/Ф125      | Horn                | 1   |
| 14  | GB/T 95-2002   | Flat Mat6×1.6       | 1   |
| 15  | GB/T 93-1987   | Spring Washers6×1.6 | 1   |
| 16  | GB/T 70.1-2000 | BoltM6×12           | 1   |
| 17  | RZ-15GW2S-B3   | Micro Switch        | 2   |
| 18  | GB/T 818-2000  | BoltM4×25           | 2   |

## d、The Chain Assembly

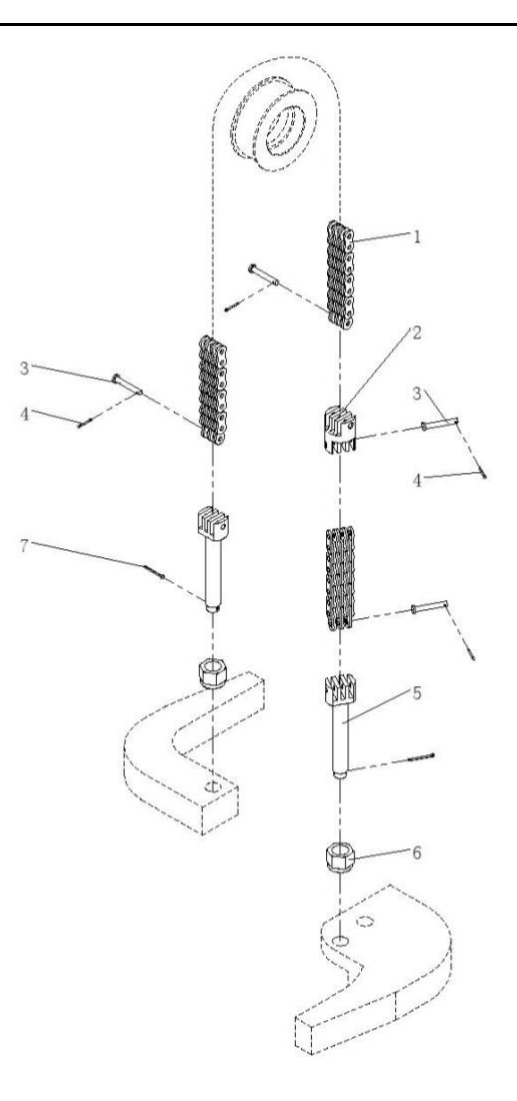

| Ite | em | Part No        | Description               | Qty |
|-----|----|----------------|---------------------------|-----|
| 1   |    | LH1066         | Plate chain               | 3   |
| 2   |    | Q1545.06-8     | Chain joint               | 1   |
| 3   |    | Q1545.06-10    | The step pin              | 4   |
| 4   |    | GB/T 91-2000   | Cotter pin $2 \times 16$  | 4   |
| 5   |    | Q1545.06-9     | Chain bolt                | 2   |
| 6   |    | GB/T 889. 1-86 | NutM18                    | 2   |
| 7   |    | GB/T 91-2000   | Cotter pin2.5 $\times$ 25 | 2   |

## e、The Door Frame Assembly

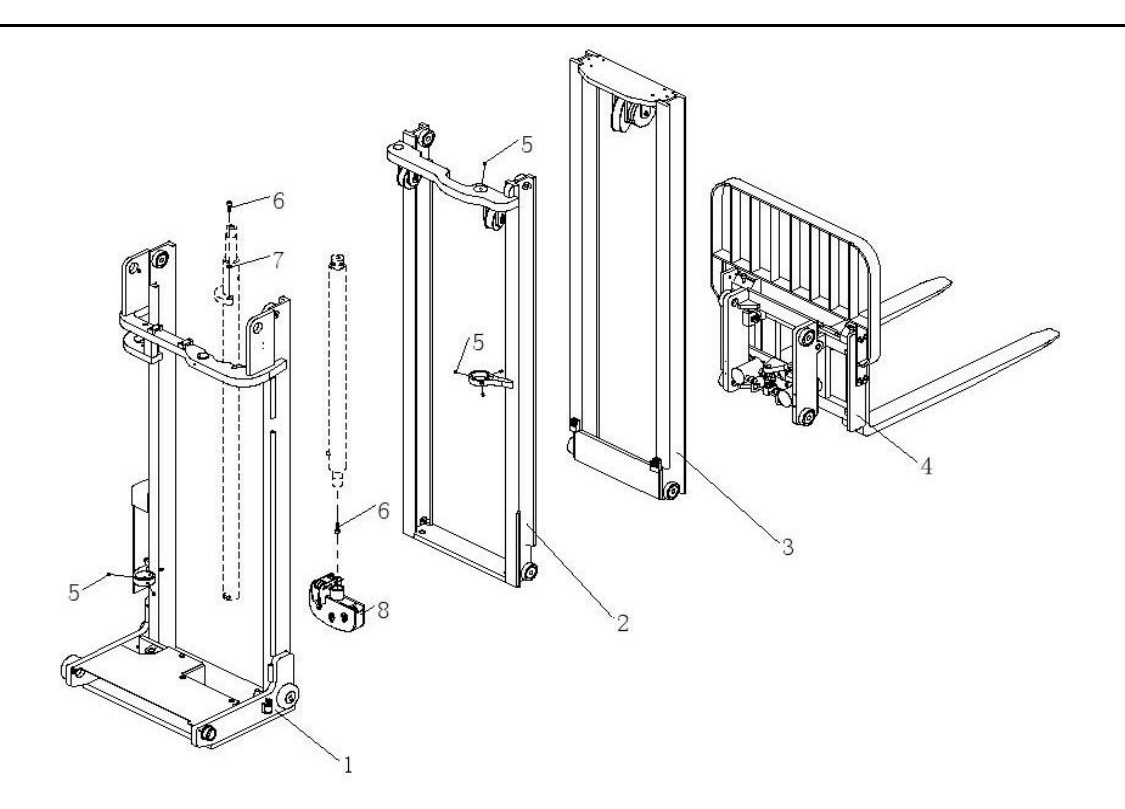

| Ite | ≤m              | Part No        | Description         | Qtv |  |
|-----|-----------------|----------------|---------------------|-----|--|
| 1   |                 |                | External door frame | 405 |  |
| 1   | Q1545.06.09     |                | assembly            | 1   |  |
| 2   | 2 Q1545. 06. 02 |                | Middle gantry       | 1   |  |
|     |                 |                | assembly            | 1   |  |
| 3   |                 | 01545 00 00    | Internal door frame | 1   |  |
|     | Q1545.06.03     | assembly       | 1                   |     |  |
| 4   |                 |                | Slide frame body    | 1   |  |
|     |                 | Q1545.00.04    | assembly            | 1   |  |
| 5   |                 | GB/T 77-2000   | $BoltM10 \times 10$ | 8   |  |
| 6   |                 | GB/T 70.1-2000 | BoltM12×35          | 3   |  |
| 7   | 7 CP/T 02 1087  | Spring washers | 0                   |     |  |
|     | GB/ 1 93-1987   |                | 12×3.1              | Δ   |  |
| 8   |                 | Q1545.06.05    | Pulley assembly     | 1   |  |

## f、Tray Rack Assembly

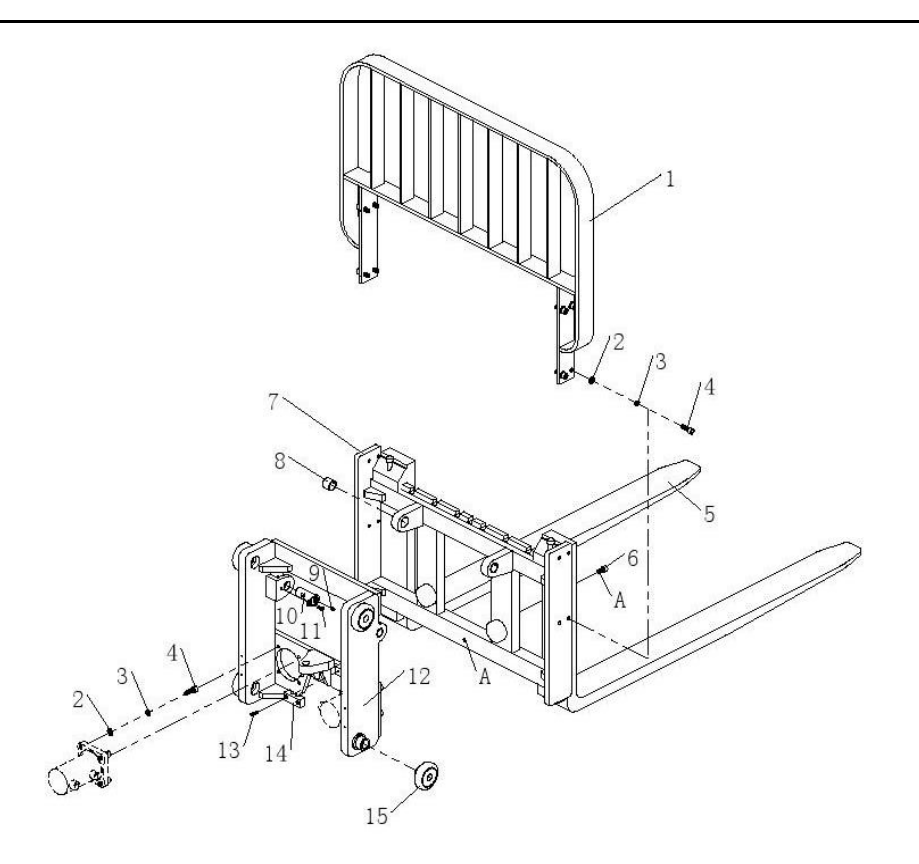

| Ite | em              | Part No            | Description              |     |
|-----|-----------------|--------------------|--------------------------|-----|
|     |                 |                    |                          | Qty |
| 1   |                 | Q20GA-09.3.1       | Carriage welded          | 1   |
| 2   |                 | CRA 78.3-12S       | Composite roller         | 6   |
| 3   |                 | GB/T 5783          | Bolt $M8 \times 20$      | 2   |
| 4   |                 | GB/T 93            | Spring washersΦ8         | 2   |
| 5   |                 | GB/T 95            | Flat matΦ8               | 2   |
| 6   |                 | 01ECD 01 19        | Inclined cylinder pin    | 0   |
|     | Q156B-01.12     | shaft welding      | 2                        |     |
| 7   |                 | Q15GB-02. 3. 7     | Composite set            | 2   |
| 8   |                 | Q1530B. 02. 05. 03 | Tilt cylinder            | 2   |
| 9   |                 | GB/T 93            | Spring washers $\Phi 10$ | 12  |
| 10  |                 | GB/T 70.1          | $BoltM10 \times 25$      | 8   |
| 11  |                 | GB/T 70.3          | BoltM8×25                | 4   |
| 12  |                 | Q15GB-02.3.9       | Slider                   | 2   |
| 13  | 13 02004 02 2 2 | Cargo fork support | 1                        |     |
|     |                 | Q20GA=02. 3. 2     | welded                   | 1   |
| 14  |                 | GB/T 70.1          | $BoltM12 \times 35$      | 1   |
| 15  |                 | GB/T 70.1          | BoltM10×20               | 6   |

#### 5、 Curtis Control Handset

#### **Operation Precautions :**

The attention function of the hand-held unit is to facilitate vehicle inspection and maintenance. It is not allowed to adjust the controller parameters without the approval of the vehicle manufacturer, so as to avoid vehicle and personal safety accidents.

The hand-held unit will automatically save the modification parameters, just need to close the key

#### switch. restart.

The CURTIS handheld unit can be connected in the event of a controller power or power failure

#### Vehicle fault reading process :

- 1. After connecting the handheld unit with the controller, open the key switch
- 2. From the menu list of CURTIS handheld units, find: Faults...

3. When the vehicle is running and the hand-held cursor flashes, there will be English fault content, which can be interpreted by referring to the fault code table

#### Vehicle Signal Detection :

1, After connecting the handheld unit with the controller, open the key switch

2, According to the menu list of CURTIS handheld units, find: Monitor.....

3, According to requirements, open the corresponding sub-item of the detection menu, run the vehicle, and observe the change of the hand-held value.

#### **Curtis Handset Unit Menu Contents:**

The Curtis 1313 handheld programmer is used to configure the Curtis electric control system. Through this programmer, you can adjust and save the set parameters, real-time monitoring of controller data and fault diagnosis

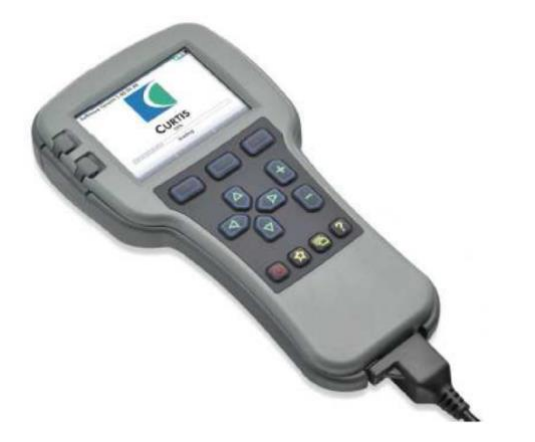

Warning: The control system can affect the vehicle's acceleration rate, deceleration rate, hydraulic system and braking. A dangerous situation can occur if the vehicle control system is not programmed correctly or exceeds safety. Only the vehicle manufacturer or an authorized service agent can program the control system

The programmer has two interfaces, one is used to communicate with the electric control, the other is used to communicate with the PC, the programmer has a battery box and a memory card slot

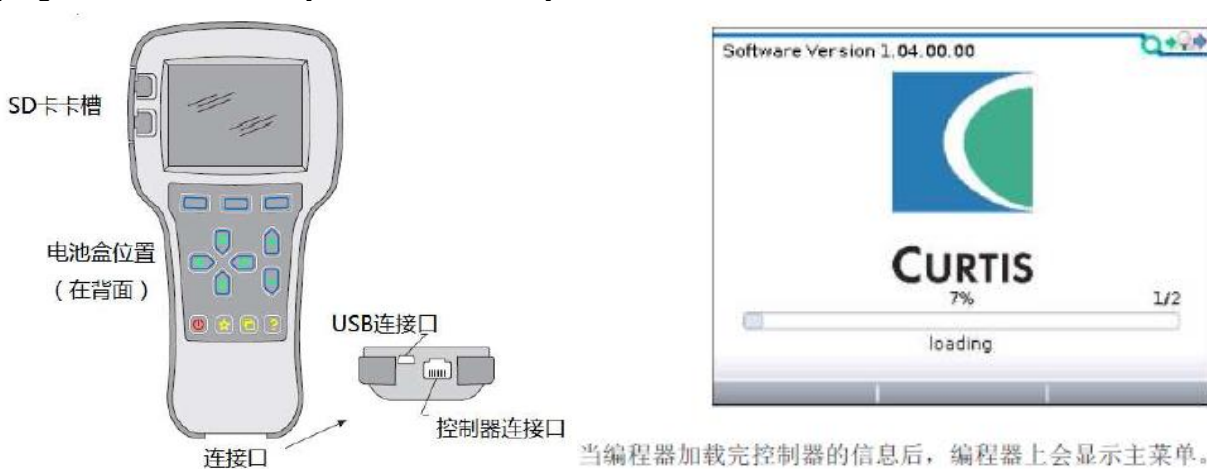

#### 当编程器加载完控制器的信息后,编程器上会显示主菜单。

#### The programmer is powered on

The connection line of the handheld programmer can be connected to the controller by inserting the

programming port of the controller. After connecting the controller, the handheld programmer will be powered on automatically and the control information will be displayed on the programmer.

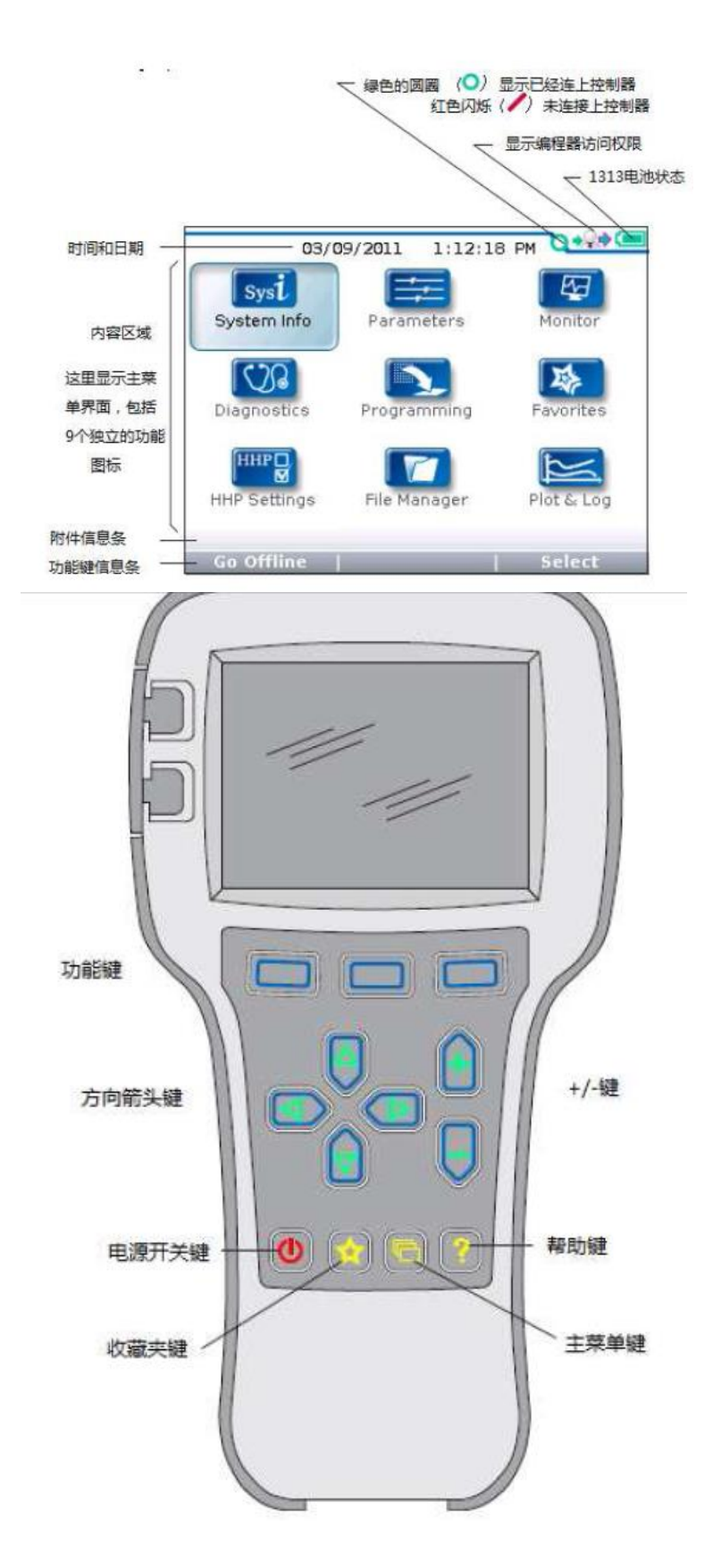

The menu structure

The main menu consists of nine sub-menus, and each sub-menu is displayed with a specific icon. Each item in the sub-menu is arranged by hierarchy.

Some menus contain only one item of information, but most menus contain more than one item of information, and open each item folder to access the next level of submenus. Expand the table through the grid option, enter a group of execution commands through the dialog box option, and return to the upper menu regardless of the interface by pressing the left direction button.

The names of all nine submenus are shown in bold on the main menu and below the icon. When entering the stepped menu, the name of the submenu or the path you are in is displayed at the top of the screen.

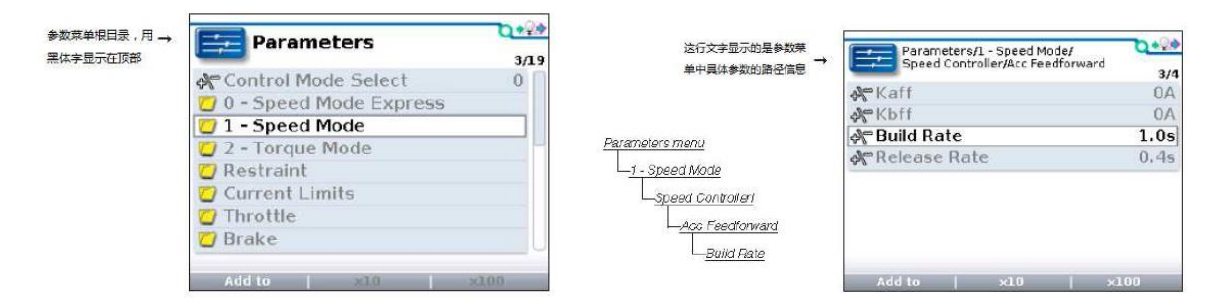

九大菜单

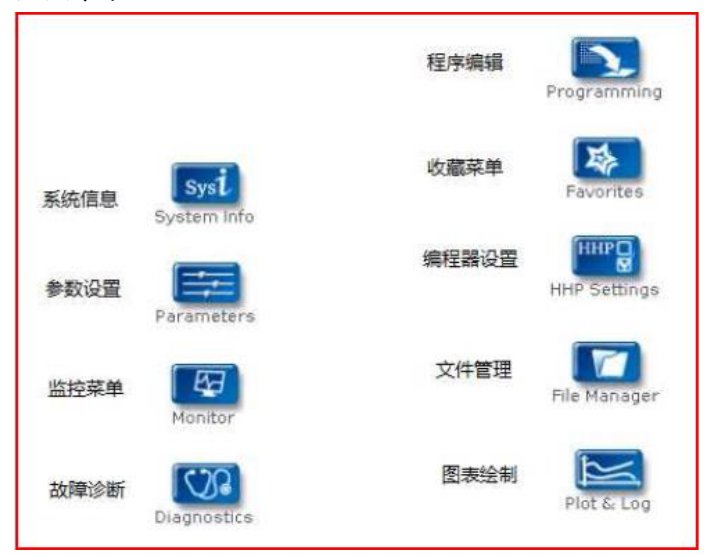

#### Fault Diagnosis menu

On the main menu, Select Diagnostics and press Select to access the Fault diagnosis menu. The Fault diagnosis menu contains Present Errors current faults and Fault History historical faults

Note: Sometimes a fault caused by a temporary event captured in the circuit is not a system fault. You can determine whether the fault exists by restarting the system and observing whether the fault disappears automatically.

The historical faults folder lists all faults encountered after the last historical fault is cleared. By clearing the fault content in the entire folder, you can record the historical faults again.

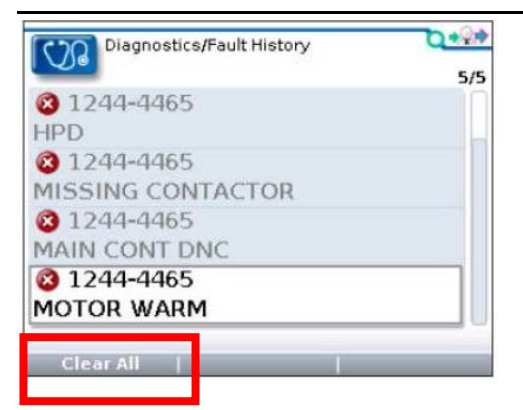

Clear All is used to Clear historical fault folders. A function key is highlighted only when there are historical failures in the historical failures folder and grayed out when there are no historical failures.

Programming menu

On the main menu, Select The Programming icon and press Select to access the menu. Save and restore parameter Settings files (.cpf files) through programming menus

| Programming    | 0+2+ | Save.cpf File (Save.cpf File)                                                                                                    |
|----------------|------|----------------------------------------------------------------------------------------------------|
| Save .cpf File | 1/2  | Use the save. CPF file function in the programming<br>menu to back up the currently set parameters. You can<br>save as many.cpf files as you want, and you need to<br>name each.cpf file differently<br>Restore. CPF File (Restore.cpf File)<br>Restore. CPF File The. CPF File saved earlier can be<br>used to replace the. CPF File of the current controller.<br>When the data recovery is complete, a dialog box is<br>displayed asking you to restart the system. |